Wireless network adapter Quick Installation Guide

# **1** About This Guide

This Quick Installation Guide only provides you some basic instructions. For more detailed information, please refer to the User Manual.

Before you begin, you must have at least the following:

- A notebook /desktop pc with an available 32-bit Cardbus/PCI/USB slot
- At least a 300MHz processor and 32MB of memory
- Cardbus/PCI/USB controller properly installed and working in the computer
- An 802.11g or 802.11b Access Point (for infrastructure Mode) or another 802.11g or 802.11b wireless adapter (for Ad-Hoc; Peer-to-Peer networking mode.)

### **2** Install Driver and Utility

- Insert the Driver and Utility CD-ROM into the CD-ROM driver.
- The Wizard should run automatically, and Figure 2-1 should appear. If it dose not, click the **Start** button and choose **Run**. In the field that appears, enter D:\autorun.exe (if "D" is the letter of your CD-ROM drive).

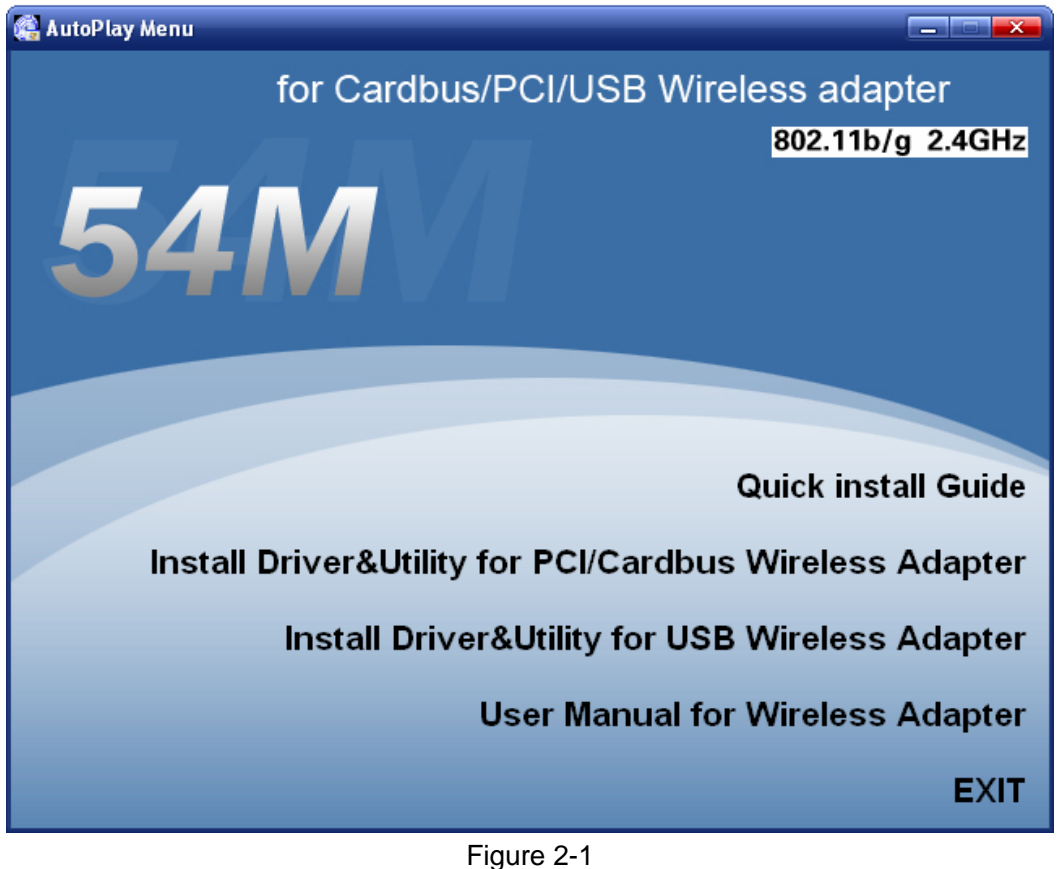

Click Install Driver & Utility on the Wireless Client Configuration Utility

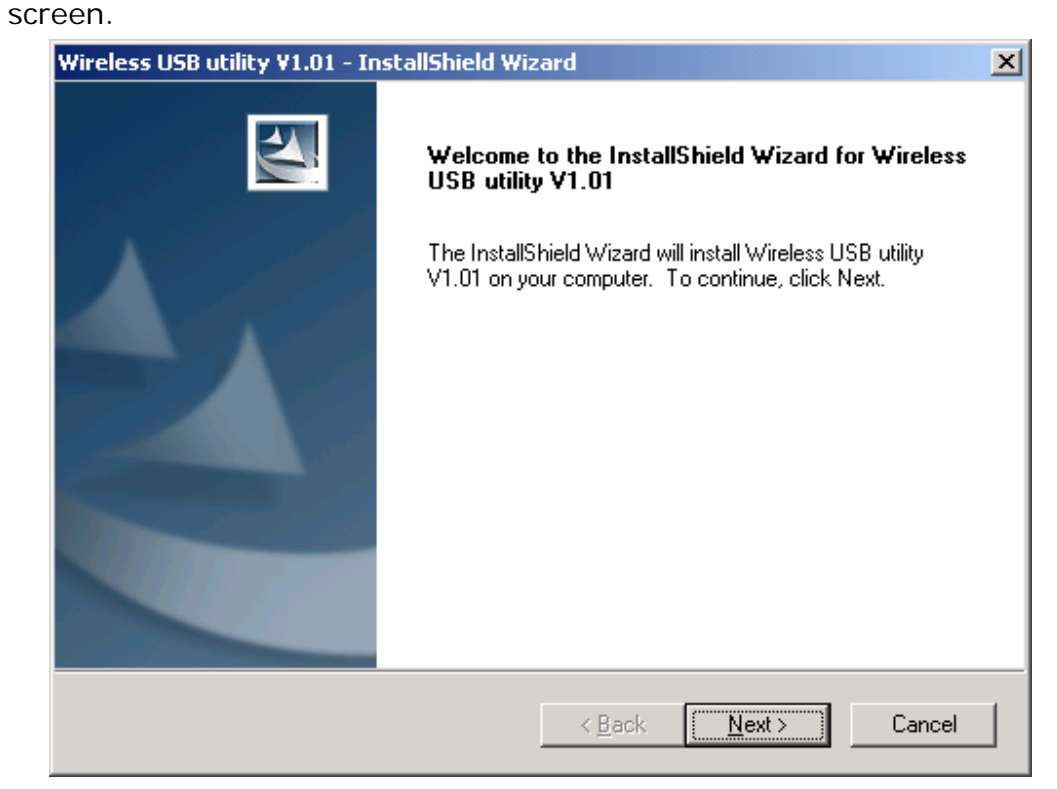

#### Figure 2-2

• Follow the Install Shield Wizard steps, and click **Finish** when done.

| Wireless USB utility ¥1.01 - InstallShield Wizard |                                                                                                    |  |  |  |  |  |
|---------------------------------------------------|----------------------------------------------------------------------------------------------------|--|--|--|--|--|
|                                                   | InstallShield Wizard Complete<br>The InstallShield Wizard has successfully installed Wireless<br>USB utility V1.01. Click Finish to exit the wizard. |  |  |  |  |  |
|                                                   | < Back Finish Cancel                                                                                                    |  |  |  |  |  |

Figure 2-3

• Now turn off your PC or notebook

## **3 Install Wireless adapter**

### 3.1 Cardbus Adapter

- Power on your notebook, let the operating system boot up completely, and log in as needed.
- Hold the adapter with the LOGO facing up and insert it into a Cardbus slot.

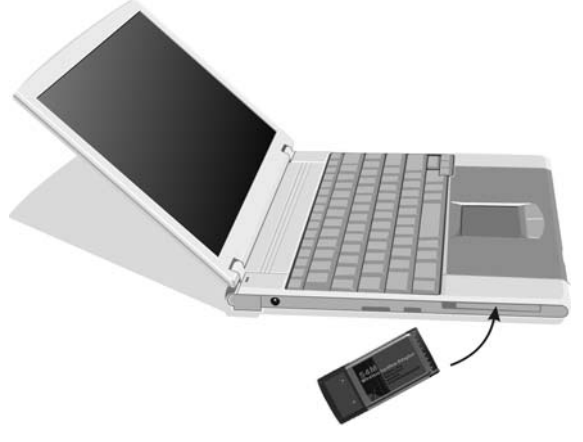

Figure 3-1

• If the Found New Hardware Wizard displays, choose install the software automatically (Recommended), and click Next button. The driver will be installed automatically.

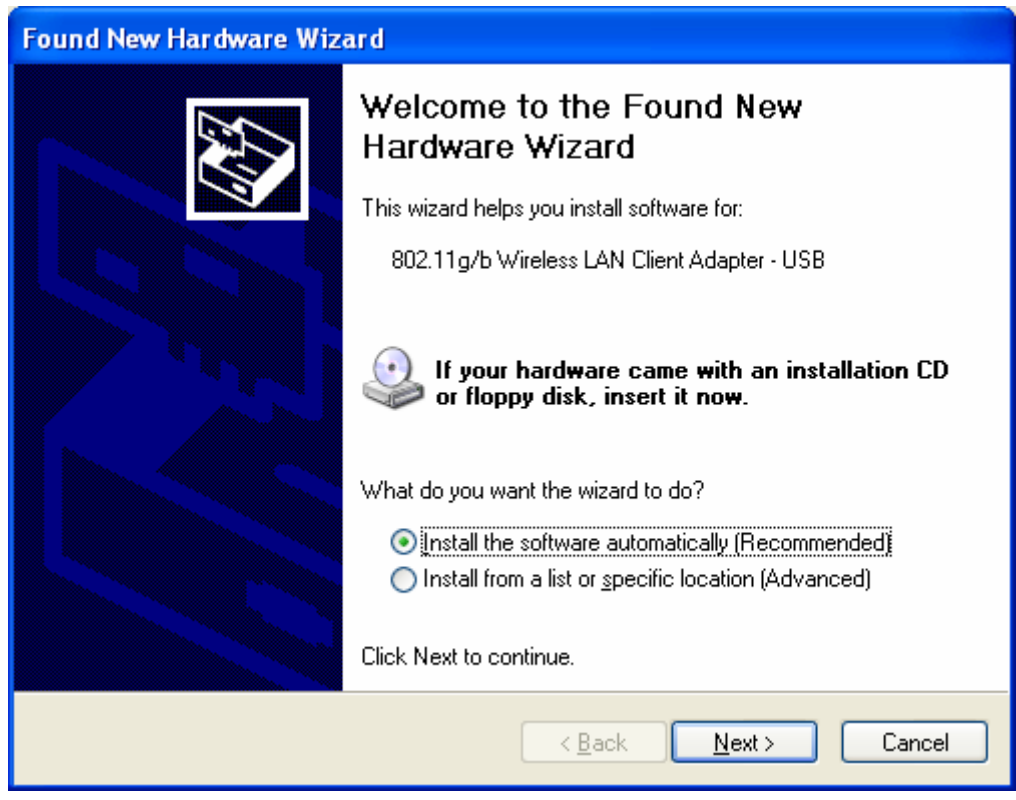

Figure 3-2

#### 3.2 PCI Adapter

- Open your PC case and locate an available PCI on the motherboard.
- Slide the PCI Adapter into the PCI slot. Make sure that all of its pins are touching the slot's contacts. You may have to apply a bit of pressure to slide the adapter all the way in. after the adapter is firmly in place, secure its fastening tab to your PC's chassis with a mounting screw. Then close your PC.
- Attach the external antenna to the adapter's antenna port.
- Power on the PC.

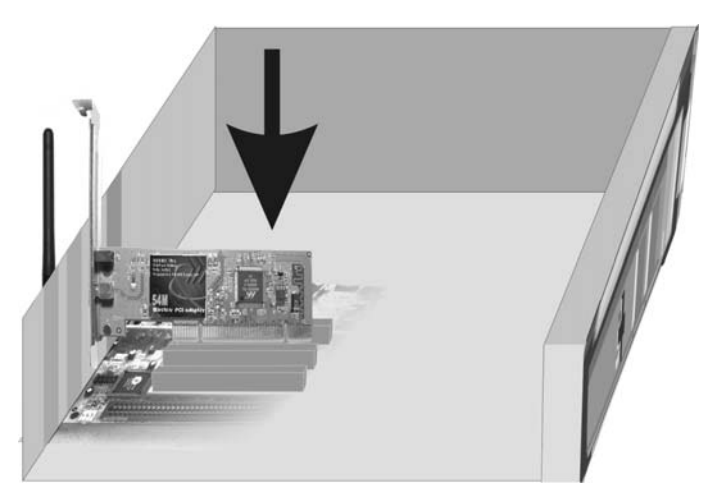

Figure 3-3

Page 5 of 8

• If the Found New Hardware Wizard displays, choose install the software automatically (Recommended), and click Next button. The driver will be installed automatically.

### 3.3 USB Adapter

- Power on your PC, let the operating system boot up completely, and log in as needed.
- Hold the adapter and insert it into a USB slot.
- If the Found New Hardware Wizard displays, choose install the software automatically (Recommended), and click Next button. The driver will be installed automatically.

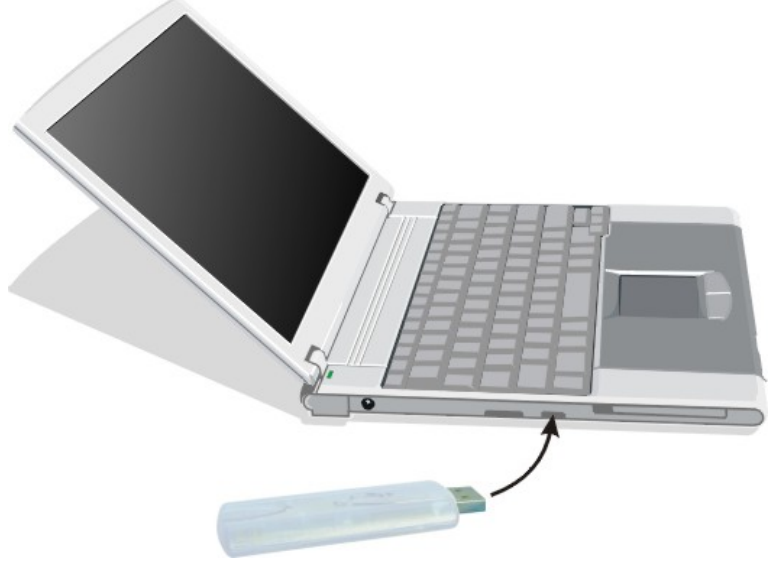

Figure 3-4

You have now completed the driver and hardware installation for the Adapter.

### **4** Configuration your wireless adapter

• The Wireless Client Configuration Utility screen will appear automatically.

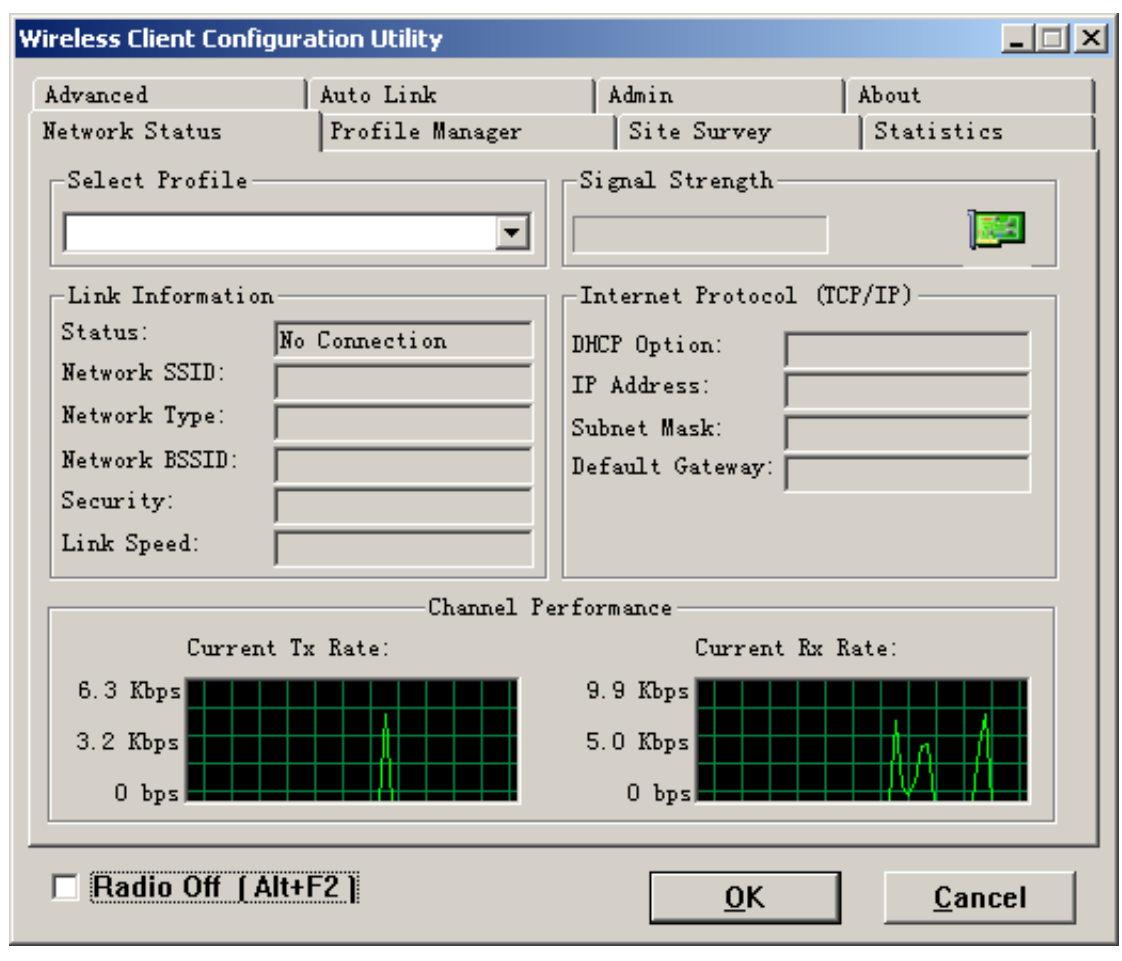

Figure 4-1

 Click the Site Survey tab then click the Refresh button to search for available wireless networks.

| Auto Link<br>Profile Manager                     | Admin<br>Site Sur                                                                                                    | Admin<br>Site Survey                                                                                                    |                                                                                                    | stics                                                                                                    |  |  |
|--------------------------------------------------|----------------------------------------------------------------------------------------------------|----------------------------------------------------------------------------------------------------|----------------------------------------------------------------------------------------------------|----------------------------------------------------------------------------------------------------|--|--|
| -Peer stations<br>Access Points                  | <ul> <li>✓ Display 802</li> <li>✓ Display 802</li> </ul>                                                                   | . 11g Acc                                                                                                    | ess Point<br>ess Point                                                                                                    | .5                                                                                                    |  |  |
| MAC Address                                      | : Sec                                                                                                    | YMM                                                                                                    | CH. Si                                                                                                    | i Ne                                                                                                    |  |  |
| er 00-E0-4C-81                                   | Enable                                                                                                    | N                                                                                                    | 10 75                                                                                                    | 5% In                                                                                                    |  |  |
|                                                  |                                                                                                    |                                                                                                    |                                                                                                    |                                                                                                    |  |  |
|                                                  |                                                                                                    |                                                                                                    |                                                                                                    |                                                                                                    |  |  |
|                                                  |                                                                                                    |                                                                                                    |                                                                                                    |                                                                                                    |  |  |
|                                                  |                                                                                                    |                                                                                                    |                                                                                                    |                                                                                                    |  |  |
|                                                  |                                                                                                    |                                                                                                    |                                                                                                    | F                                                                                                    |  |  |
| <u>F</u> ilter <u>R</u> efresh <u>A</u> ssociate |                                                                                                    |                                                                                                    |                                                                                                    |                                                                                                    |  |  |
| -2 ]                                             |                                                                                                    | <u>o</u> k                                                                                                    |                                                                                                    | ancel                                                                                                    |  |  |
|                                                  | Auto Link<br>Profile Manager<br>-Peer stations<br>Access Points<br>MAC Address<br>er 00-E0-4C-81<br>Eilte<br><u>F</u> ilte | Auto Link Admin<br>Profile Manager Site Sur<br>-Peer stations ✓ Display 802<br>Access Points ✓ Display 802<br>MAC Address Sec<br>er 00-E0-4C-81 Enable | Auto Link       Admin         Profile Manager       Site Survey         -Peer stations       ✓ Display 802.11g According According 802.11b According 802.11b According 802. | Auto Link       Admin       About         Profile Manager       Site Survey       Statistic         -Peer stations       ✓ Display 802.11g Access Points       Access Points         MAC Address       Sec       WMM       CH.       Site         er       00-E0-4C-81       Enable       N       10       78         Er       00-E0-4C-81       Enable       N       10       78         Er       00-E0-4C-81       Enable       N       10       78         OO       E0-4C-81       Enable       N       10       78         Er       00-E0-4C-81       Enable       N       10       78         Er       00-E0-4C-81       Enable       N       10       78         Er       00-E0-4C-81       Enable       N       10       10       10       10         Er       00-E0-4C-81       Enable       N       10       10       10       10       10       10       10       10       10       10       10       10       10       10       10       10       10       10       10       10       10       10       10       10       10       10< |  |  |

- Figure 4-2
- To connect to one of the networks on the list, select the wireless network, and ulletclick Associate button.

Congratulations! You've successfully configured your wireless adapter!